# インストール手順のご案内

2025年4月

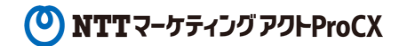

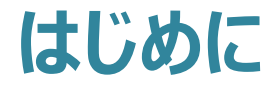

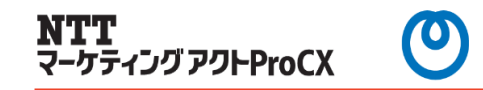

WinActorをご契約いただき、誠にありがとうございます。

本書ではWinActorノードロックライセンスをご契約いただいたお客様向けにWinActorの インストール手順をご案内いたします。

本書に従い、インストールいただきますようよろしくお願いいたします。

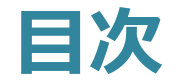

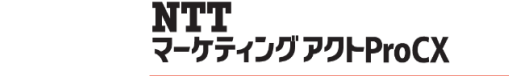

#### 1.管理者ユーザー版と標準ユーザー版について ・・・・・ 4

#### 2.WinActorのインストール手順

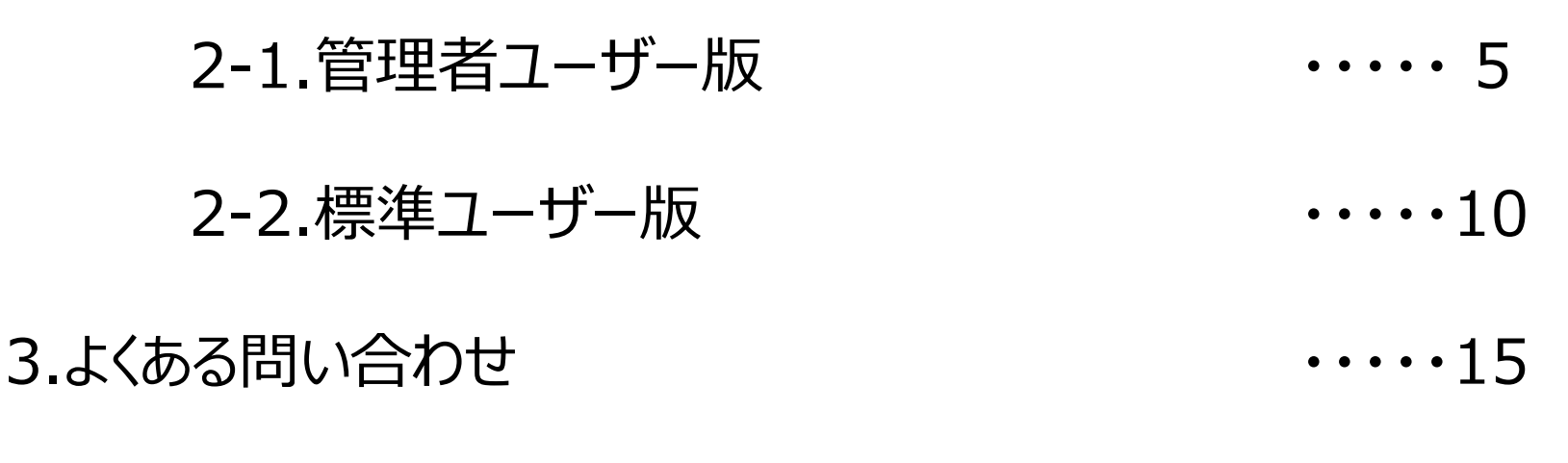

4.お問い合わせ先

••••16

#### 

#### WinActorのインストーラーには「管理者ユーザー版」と「標準ユーザー版」 の2つがございます。

#### 利用するユーザーの役割に応じたインストーラーを選択してください。

| インストーラー  | ファイル名                                                      | インストール先                  | 利用制限                |
|----------|------------------------------------------------------------|--------------------------|---------------------|
| 管理者ユーザー版 | WinActor_v7XX_i_expir<br>e_YYYYMMDD_30days.<br>zip<br>※1   | 規定<br>「C:¥Program Files」 | 端末にログイン出来<br>る全ユーザー |
| 標準ユーザー版  | WinActor_v7XX_inp_ex<br>pire_YYYYMMDD_30da<br>ys.zip<br>※1 | 規定<br>ユーザのデスクトッ<br>プ     | インストールユー<br>ザー      |

※1 ファイル名のv7XXはWinActorのバージョンにより、v744 (Ver7.4.4) やv750 (Ver7.5.0) になります。

YYYYMMDDの箇所は試用版期限の日付が年月日形式で表示されます。

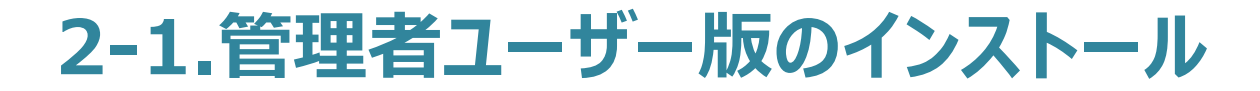

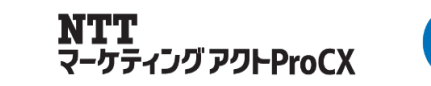

#### 管理者ユーザー版のインストール方法について説明します。

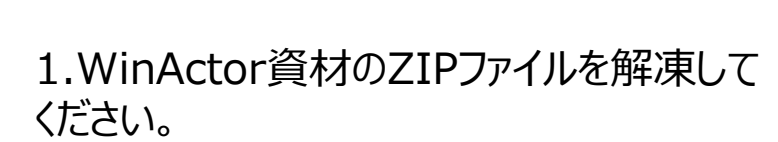

2.解凍したフォルダ内にある 「WinActorSetup.exe」を起動して ください。

操作手順

3.ユーザーアカウント制御が表示された場合は「はい」をクリックしてください。

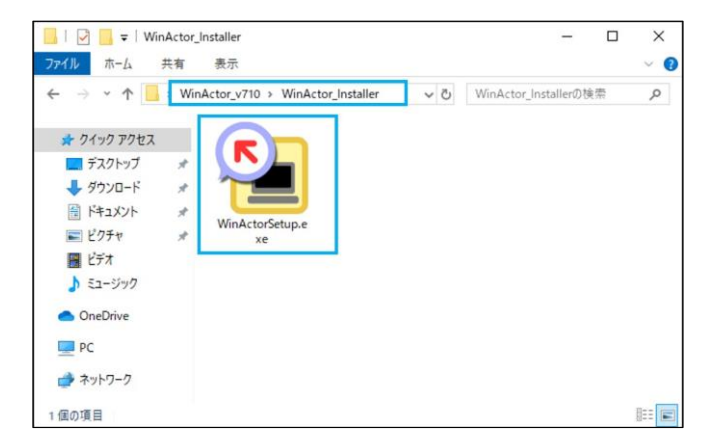

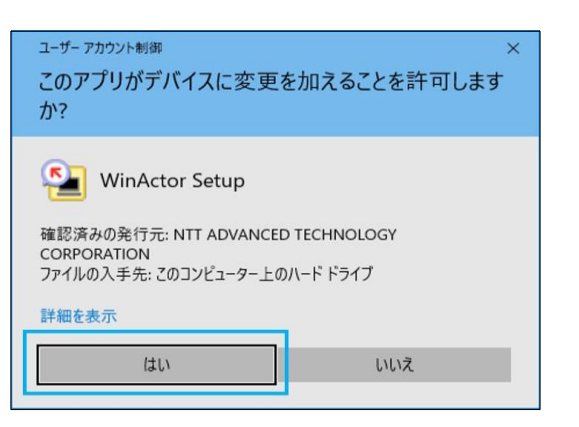

NTT マーケティング アクトProCX

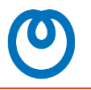

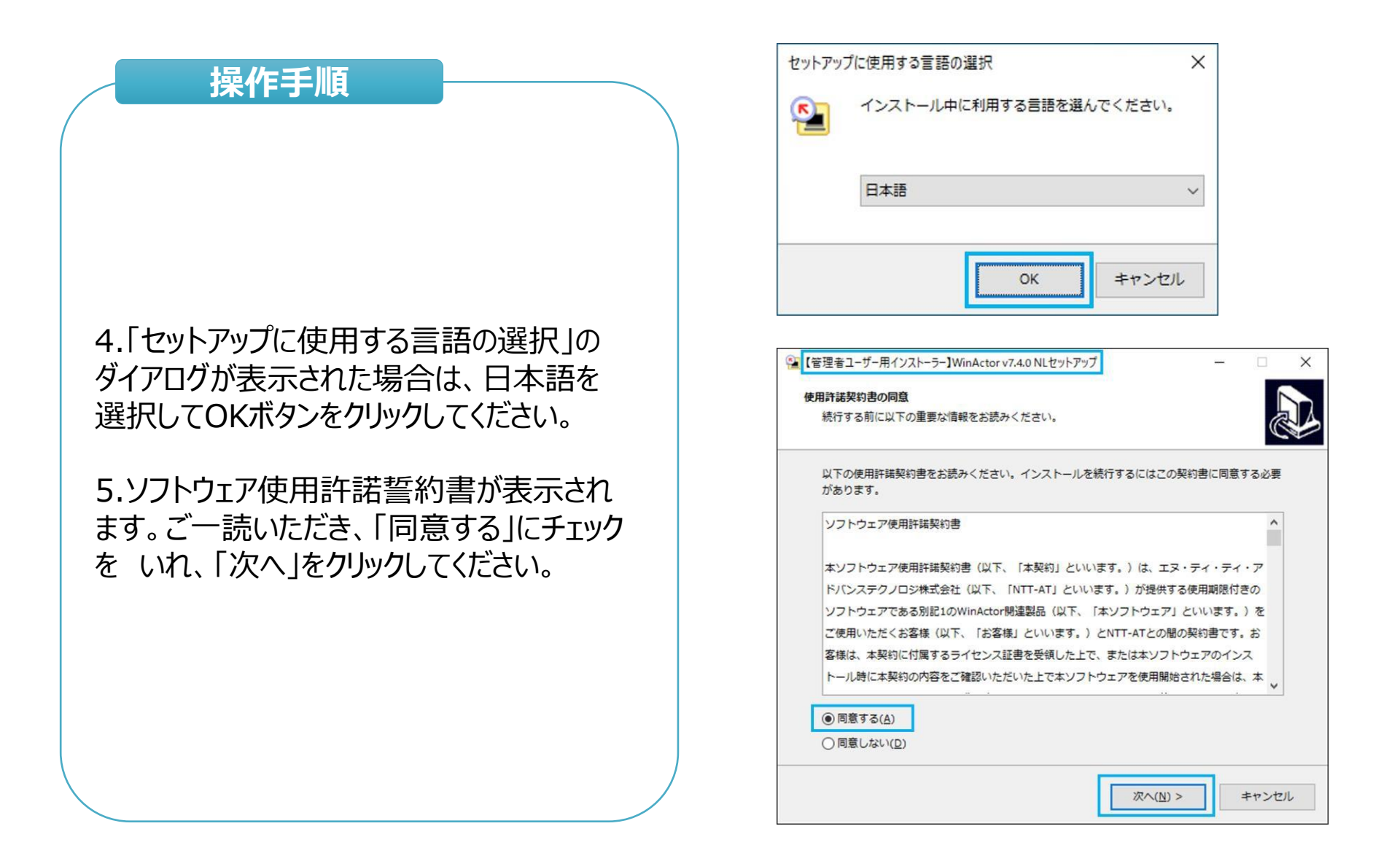

**NTT** マーケティング アクトProCX

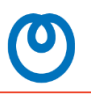

# 操作手順 6.インストール先フォルダを指定し、「次へ」 ボタンをクリックしてください。 7.スタートメニューフォルダを入力し、「次へ」 ボタンをクリックしてください。

| ② 【管理者ユーザー用インストーラー】WinActor v7.4.0 NLセットアップ - X                                                                                                    |  |  |  |  |
|----------------------------------------------------------------------------------------------------|--|--|--|--|
| インストール先の指定<br>WinActor のインストール先を指定してください。                                                                                                    |  |  |  |  |
| WinActor をインストールするフォルダを指定して、「次へ」をクリックしてください。<br>続けるには「次へ」をクリックしてください。別のフォルダーを選択するには「参照」をクリック<br>してください。<br>C:¥Program Files (x86)¥WinActor7 参照( <u>B</u> ) |  |  |  |  |
| このプログラムは最低 183.2 MB のディスク空き領域を必要とします。                                                                                                    |  |  |  |  |
| < 戻る( <u>B</u> ) 次へ( <u>N</u> ) > キャンセル                                                                                                    |  |  |  |  |
| ぼ 徑 理者ユーザー用インストーラー】WinActor v7.4.0 NLセットアップ - ○ ×     スタートメニューフォルダーの指定     プログラムのショートカットを作成する場所を指定してください。                                                  |  |  |  |  |
| セットアップは次のスタートメニューフォルダーにプログラムのショートカットを作成し<br>ます。<br>続けるには「次へ」をクリックしてください。違うフォルダーを選択するには「参照」をクリック<br>してください。<br>WinActor7 参照(B)                              |  |  |  |  |
| スタートメニューフォルダーを作成しない(D)                                                                                                    |  |  |  |  |

**NTT** マーケティング アクトProCX

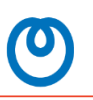

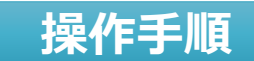

8.デスクトップアイコンの作成とスクリーン セーバー解除機能用ドライバ※をチェック ボックスで選択して「次へ」ボタンをクリック してください。

※スクリーンセーバー解除機能を利用しない場合 は不要です。

9.設定内容を確認して「インストール」ボタン をクリックしてください。

| 【管理者ユーザー用インストーラー】WinActor v7.4.0 NLセットアップ |        |      | ×  |
|-------------------------------------------|--------|------|----|
| 追加タスクの選択                                  |        | ſ    |    |
| 実行する追加タスクを選択してください。                       |        | Ċ    |    |
| WinActor インストール時に実行する追加タスクを選択して、「次へ」をクリ   | リックしてく | ださい。 |    |
| アイコンを追加する:                                |        |      |    |
| ✓ デスクトップ上にアイコンを作成する(▶)                    |        |      |    |
| ドライバインストール                                |        |      |    |
| ✓ 【スクリーンセーバー解除機能用】仮想キーボードドライバをインストー       | -ルする   |      |    |
| ビ 【スクリーンセーハー解除機能用】 位望キーホートトライバをインストー      | -1193  |      |    |
|                                           |        |      |    |
|                                           |        |      |    |
|                                           |        |      |    |
|                                           |        |      |    |
| < 戻る(B) 次へ(N) >                           |        | キャンセ | IL |
|                                           |        |      |    |

| 【管理者ユーザー用インストーラー】WinA               | ctor v7.4.0 NLセットアップ        | -       |        | ×  |
|-------------------------------------|-----------------------------|---------|--------|----|
| インストール準備完了                          |                             |         |        |    |
| ご使用のコンピュータへ WinActo                 | or をインストールする準備ができました        | •       | Ċ      |    |
| インストールを続行するには「イ<br>クしてください。         | ンストール」を、設定の確認や変更を行          | うには「戻る」 | をクリッ   |    |
| インストール先:<br>C:¥Program Files (x86)¥ | WinActor7                   |         | ^      |    |
| スタートメニューフォルダー:<br>WinActor7         |                             |         |        |    |
| 追加タスクー覧:                            |                             |         |        |    |
| アイコンを追加する:                          |                             |         |        |    |
| デスクトップ上にアイコン                        | ンを作成する(D)                   |         |        |    |
| 【スクリーンセーバー解                         | <b>徐機能用】仮想キーボードドライバをイ</b> ン | シストールする |        |    |
|                                     |                             |         | $\sim$ |    |
| <                                   |                             |         | >      |    |
|                                     | < 戻る( <u>B</u> ) インストー      | -JL(I)  | キャンセ   | JL |

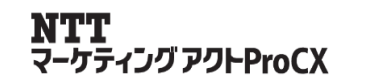

キャンセル

X

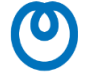

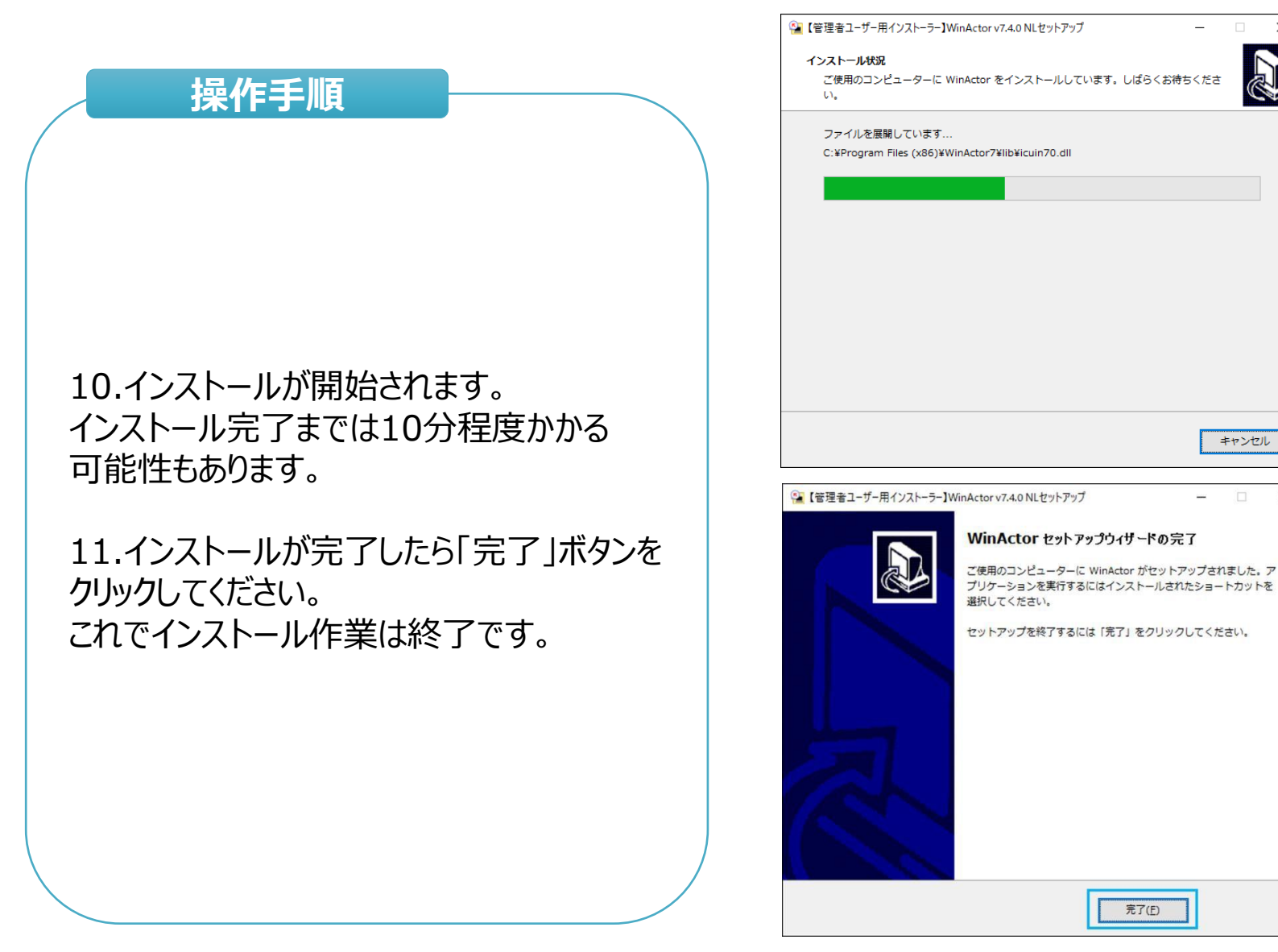

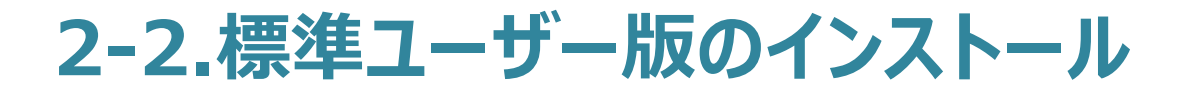

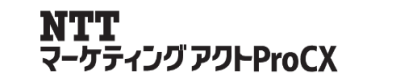

#### 管理者ユーザー版のインストール方法について説明します。

#### 1.WinActor資材のZIPファイルを解凍して ください。

操作手順

2.解凍したフォルダ内にある 「WinActorSetup\_NoPrivileges.exe」 を起動してください。

3.ユーザーアカウント制御が表示された場合は「はい」をクリックしてください。

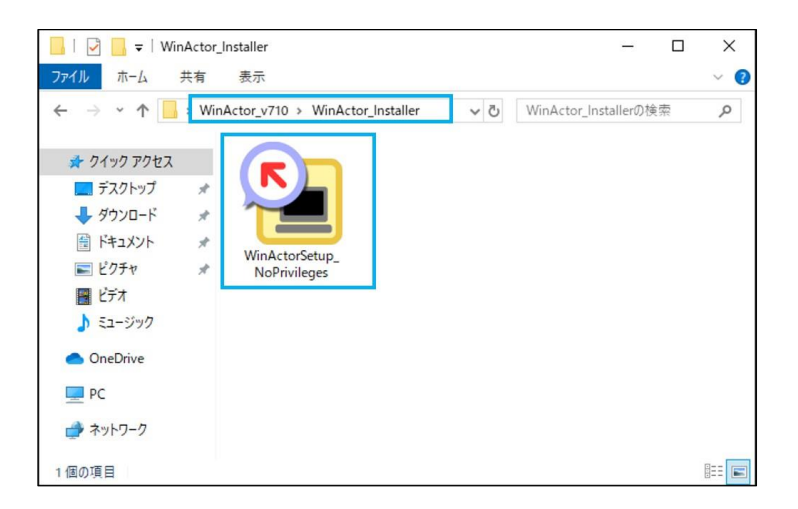

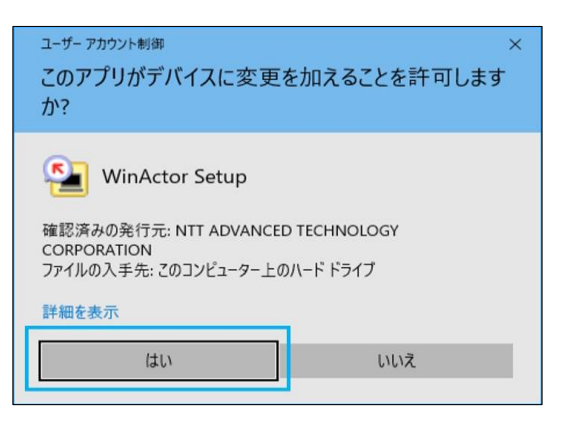

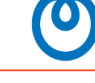

| 操作手順                                                                   | セットアップに使用                                                                                    |
|------------------------------------------------------------------------|----------------------------------------------------------------------------------------------|
|                                                                        | 12                                                                                           |
|                                                                        | 日本                                                                                           |
| 4.「セットアップに使用する言語の選択」<br>ダイアログが表示された場合は、日本語を<br>選択してOKボタンをクリックしてください。   | <ul> <li>【標準ユーザー用イ】</li> <li>使用許諾契約書の<br/>続行する前に以</li> </ul>                                 |
| 5.ソフトウェア使用許諾誓約書が表示され<br>ます。ご一読いただき、「同意する」にチェック<br>をいれ、「次へ」をクリックしてください。 | 以下の使用許<br>があります。<br>ソフトウェア・<br>本ソフトウェア・<br>ドバンステク.<br>ソフトウェア・<br>ご使用いただ<br>客様は、本契<br>トール時に本引 |
|                                                                        | <ul> <li>同意する(A)</li> <li>○ 同意しない</li> </ul>                                                 |

| プに使用する言語の選択      | ×                                            |
|------------------|----------------------------------------------|
| インストール中に利用する言語を選 | んでください。                                      |
| 日本語              | ~                                            |
| OK               | キャンセル                                        |
|                  | プに使用する言語の選択<br>インストール中に利用する言語を選<br>日本語<br>OK |

| 以下の使用許諾契約書をお読∂<br>があります。 | →ください。インストールを続け    | テするにはこの契約書に同意する   | 必要 |
|--------------------------|--------------------|-------------------|----|
| ソフトウェア使用許諾契約書            |                    |                   | ^  |
| 本ソフトウェア使用許諾契約            | 書(以下、「本契約」といいま     | す。)は、エヌ・ティ・ティ・ジ   | 7  |
| ドバンステクノロジ株式会社            | (以下、「NTT-AT」といいます  | す。)が提供する使用期限付きの   | 5  |
| ソフトウェアである別記1のV           | /inActor開連製品(以下、「本 | ソフトウェア」といいます。)    | を  |
| ご使用いただくお客様(以下、           | 「お客様」といいます。) と!    | NTT-ATとの間の契約書です。ま | ò  |
| 客様は、本契約に付属するラ・           | イセンス証書を受領した上で、     | または本ソフトウェアのインス    |    |
| トール時に本契約の内容をご            | 確認いただいた上で本ソフトウ:    | ェアを使用開始された場合は、ス   | 4  |
|                          | 40 - M             |                   |    |

NTT マーケティング アクトProCX

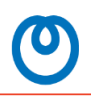

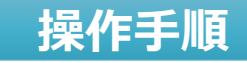

6.インストール先フォルダを指定し、「次へ」 ボタンをクリックしてください。

※ProglamFilesなど管理者権限の必要なフォルダは 選択しないでください。

7.シナリオファイルの関連付けをチェックボックス で選択して、「次へ」ボタンをクリックしてください。

※関連付けチェックを外す必要があるのは特殊な場合のみとなりますので、原則外さないでください。

|                                                                                                    | ×   |
|----------------------------------------------------------------------------------------------------|-----|
| インストール先の指定<br>WinActor のインストール先を指定してください。                                                                                                    |     |
|                                                                                                    |     |
| WinActor をインストールするフォルダを指定して、「次へ」をクリックしてください。                                                                                                    |     |
| 続けるには「次へ」をクリックしてください。別のフォルダーを選択するには「参照」をクリック<br>してください。                                                                                               |     |
| C:¥Users¥winactor01¥Desktop¥WinActor7 参照(B)                                                                                                    | ]   |
|                                                                                                    |     |
|                                                                                                    |     |
|                                                                                                    |     |
|                                                                                                    |     |
| このプログラムは最低 180.5 MB のディスク空き領域を必要とします。                                                                                                    |     |
| < 戻る( <u>B</u> ) 次へ( <u>N</u> ) > キャンセ                                                                                                    | zıl |
|                                                                                                    |     |
| [標準ユーリー用インストーラー] WinActor V/.4.0 NLセットアック - □                                                                                                    | ~   |
| 追加タスクの選択<br>実行する追加タスクを選択してください。                                                                                                    |     |
| 追加タスクの選択<br>実行する追加タスクを選択してください。<br>WinActor インストール時に実行する追加タスクを選択して、「次へ」をクリックしてください。                                                                   |     |
| 追加タスクの選択<br>実行する追加タスクを選択してください。<br>WinActor インストール時に実行する追加タスクを選択して、「次へ」をクリックしてください。<br>✓ シナリオファイル (*.ums7   *.uss7)を開達付ける                             |     |
| 追加タスクの選択<br>実行する追加タスクを選択してください。<br>WinActor インストール時に実行する追加タスクを選択して、「次へ」をクリックしてください。<br>✓ シナリオファイル (*.ums7   *.uss7) を閉達付ける                            |     |
| 追加タスクの選択<br>実行する追加タスクを選択してください。<br>WinActor インストール時に実行する追加タスクを選択して、「次へ」をクリックしてください。<br>☑ シナリオファイル (*.ums7   *.uss7) を開達付ける                            |     |
| <b>追加タスクの選択</b><br>実行する追加タスクを選択してください。<br>WinActor インストール時に実行する追加タスクを選択して、「次へ」をクリックしてください。<br>✓ シナリオファイル (*.ums7   *.uss7) を開連付ける                     |     |
| <ul> <li>追加タスクの選択<br/>実行する追加タスクを選択してください。</li> <li>WinActor インストール時に実行する追加タスクを選択して、「次へ」をクリックしてください。</li> <li>シナリオファイル(*.ums7 *.uss7)を開達付ける</li> </ul> |     |
| <b>追加タスクの選択</b><br>実行する追加タスクを選択してください。<br>WinActor インストール時に実行する追加タスクを選択して、「次へ」をクリックしてください。<br>✓ シナリオファイル (*.ums7   *.uss7) を閉連付ける                     |     |
| 追加タスクの選択<br>実行する追加タスクを選択してください。<br>WinActor インストール時に実行する追加タスクを選択して、「次へ」をクリックしてください。<br>☑ シナリオファイル (*.ums7   *.uss7) を開達付ける                            |     |
| 追加タスクの選択<br>実行する追加タスクを選択してください。<br>WinActor インストール時に実行する追加タスクを選択して、「次へ」をクリックしてください。<br>✓ シナリオファイル (*.ums7   *.uss7)を閉連付ける                             |     |

NTT マーケティングアクトProCX

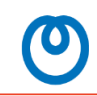

#### 操作手順

#### 8.設定内容を確認して「インストール」ボタンを クリックしてください。

9.インストールが開始されます。 インストール完了までは10分程度かかる可能 性もあります。

| 🚰 【標準ユー             |                                                                 |        |
|---------------------|-----------------------------------------------------------------|--------|
|                     | -ザー用インストーラー】WinActor v7.4.0 NLセットアップ -                          | - 🗆 X  |
| 1776                | — 小准備会了                                                         |        |
| ブ使日                 | リレキ調売」<br>日のコンピュータへ WinActor をインストールする準備ができました。                 |        |
| Clur                |                                                                 |        |
|                     |                                                                 |        |
| インプ                 | ストールを続行するには「インストール」を、設定の確認や変更を行うには「戻                            | る」をクリッ |
| クして                 | てください。                                                          |        |
|                     | フト 川生・                                                          |        |
| 12                  | C:¥Users¥winactor01¥Desktop¥WinActor7                           |        |
|                     |                                                                 |        |
| 追加                  | タスクー覧:                                                          |        |
|                     | シナリオファイル(*.ums7 *.uss7)を開達付ける                                   |        |
|                     |                                                                 |        |
|                     |                                                                 |        |
|                     |                                                                 |        |
|                     |                                                                 |        |
|                     |                                                                 |        |
|                     |                                                                 |        |
| <                   |                                                                 | >      |
|                     |                                                                 |        |
|                     |                                                                 |        |
|                     | < 戻る(B) インストール(I)                                               | キャンセル  |
|                     |                                                                 |        |
|                     |                                                                 |        |
| 🚰 【標準ユー             | -ザー用インストーラー】WinActor v7.4.0 NLセットアップ -                          | - 🗆 ×  |
| 45-7 h              |                                                                 |        |
| ご使用                 | アレンル<br>用のコンピューターに WinActor をインストールしています。しばらくお待ちく               |        |
| ι) <b>.</b>         |                                                                 |        |
|                     |                                                                 |        |
|                     |                                                                 |        |
| ファイ                 | イルを展開しています                                                      |        |
| ファイ<br>C:¥U:        | イルを展開しています<br>sers¥winactor01¥Desktop¥WinActor7¥ilb¥icudt70.dll |        |
| ファイ<br>C:¥U:        | イルを展開しています<br>sers¥winactor01¥Desktop¥WinActor7¥lib¥icudt70.dll |        |
| Z⊽4<br>C:¥U         | イルを展開しています<br>sers¥winactor01¥Desktop¥WinActor7¥lib¥icudt70.dll |        |
| ⊃⊽1<br>C:¥U         | イルを展開しています<br>sers¥winactor01¥Desktop¥WinActor7¥lib¥icudt70.dll |        |
| ⊃⊽⊣<br>C:¥U:        | イルを展開しています<br>sers¥winactor01¥Desktop¥WinActor7¥lib¥icudt70.dll |        |
| ⊃⊽⊣<br>c:¥U         | イルを展開しています<br>sers¥winactor01¥Desktop¥WinActor7¥lib¥icudt70.dll |        |
| ⊃⊽⊣<br>c:¥U         | イルを展開しています<br>sers¥winactor01¥Desktop¥WinActor7¥lib¥icudt70.dll |        |
| Z∓4<br>C:¥U         | イルを展開しています<br>sers¥winactor01¥Desktop¥WinActor7¥lib¥icudt70.dll |        |
| ⊃ <i>∓-</i><br>c:¥⊍ | イルを展開しています<br>sers¥winactor01¥Desktop¥WinActor7¥lib¥icudt70.dll |        |
| 7₹-<br>C:¥U         | イルを展開しています<br>sers¥winactor01¥Desktop¥WinActor7¥lib¥icudt70.dll |        |
| 77-<br>C:¥U:        | イルを展開しています<br>sers¥winactor01¥Desktop¥WinActor7¥lib¥icudt70.dll |        |
| 77-<br>C:¥U:        | イルを展開しています<br>sers¥winactor01¥Desktop¥WinActor7¥lib¥icudt70.dll |        |
| 77-<br>C:¥U:        | イルを展開しています<br>sers¥winactor01¥Desktop¥WinActor7¥lib¥icudt70.dll |        |
| 77-<br>C:¥U:        | イルを展開しています<br>sers¥winactor01¥Desktop¥WinActor7¥lib¥icudt70.dll |        |
| 77-<br>C:¥U:        | イルを展開しています<br>sers¥winactor01¥Desktop¥WinActor7¥lib¥icudt70.dll | キャンセル  |

NTT マーケティングアクトProCX

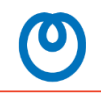

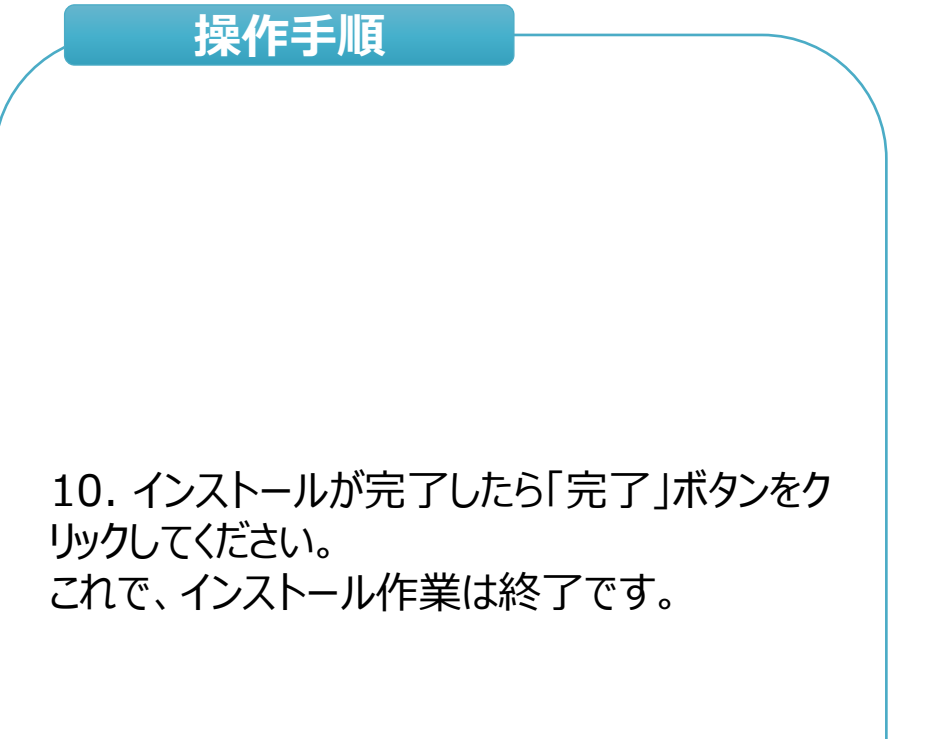

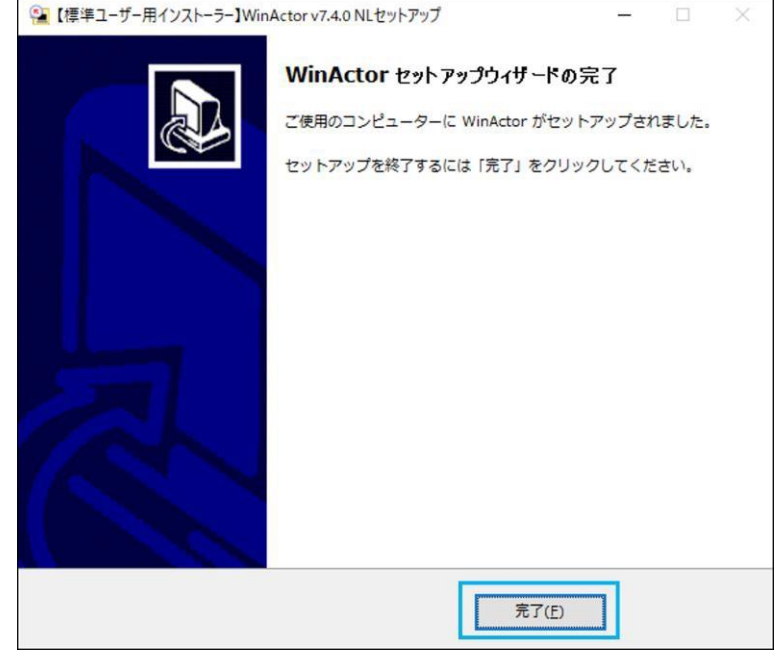

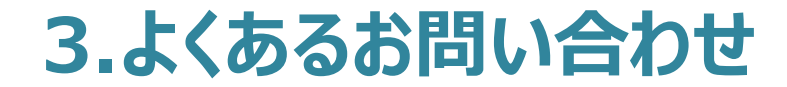

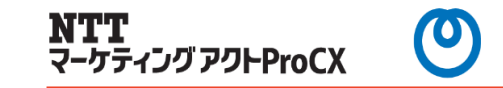

Q1.スクリーンセーバー解除機能用ドライバとは何ですか?

⇒WinActorはシナリオ実行中にスクリーンセーバーが起動した時、即座にスクリーンセーバーを解除する機能を具備しています。 その時に使用するソフトウェアキーボードがスクリーンセーバー解除機能用ドライバとご認識ください。 Windowsの機能等には影響はございません。

## 4.お問い合わせ先

本手順書に関するお問い合わせ・ご相談は以下までご連絡ください。 ※端末ヘインストールするWinActor評価版の送付のご依頼、ダウンロードできない等の場合もこちらへご連絡ください。

【お問い合わせ時の必要情報(わかる範囲でお願いします)】

①保守契約ID(納品時にお送りしているpdfファイル「ライセンス証書」に記載されています。)
 ②WinActorのバージョン(メイン画面から「ファイル」⇒「バージョン情報」でご確認いただけます。)
 ③ご利用のOS(Windows10等)
 ④ご相談内容(マニュアル記載内容がわからない、エラーが表示され手続きできない等)
 ⑤エラーメッセージとエラーが表示されたタイミング(エラーが表示された場合)

<お問い合わせ先> 会社名:株式会社NTTマーケティングアクトProCX CXソリューション部リテールビジネス担当宛

電話番号:0120-210-704 メール:wa-license@west.ntt.co.jp